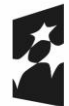

Dofinansowane przez Unię Europejską

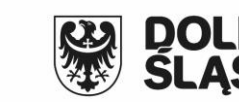

# E-usługa Aktualizacja informacji zawartych w ewidencji gruntów i budynków na wniosek podmiotów zgodnie z art.24 ust.2a pkt. 2 i art.22 ust.2 ustawy PGiK

Umowa: ZPWD.11.1.2024

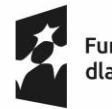

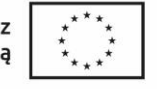

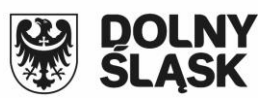

## Spis treści

| 1. | Korzystanie z modułu | 3 |
|----|----------------------|---|
|    |                      |   |

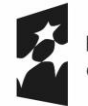

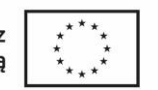

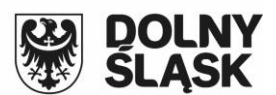

## 1. Korzystanie z modułu

Po zalogowaniu się do modułu obsługi interesanta w bocznym panelu dostępny jest wniosek o o aktualizację informacji zawartych w bazie danych EGIB.

## Aktualizacja EGiB

Po jego wybraniu w centralnej części okna wyświetlona zostanie lista złożonych do tej pory

przez zalogowanego użytkownika wniosków oraz przycisk Nowy wniosek

## Aktualizacja danych zawartych w EGiB na wniosek podmiotu

## Lista wniosków

| F | Filtrowanie:   |             |                          |                                    |
|---|----------------|-------------|--------------------------|------------------------------------|
|   | Numer sprawy   | Data wpływu | Temat                    | Działki                            |
|   | GG.6622.2.2025 | 2025-04-01  | Zmiana danych adresowych | 223/1 (arkusz: 0)<br>obręb: Webowo |
|   | GG.6622.1.2025 | 2025-04-01  | Zmiana danych adresowych | 225/5 (arkusz: 0)<br>obręb: Webowo |

Wskaż wniosek, aby zobaczyć szczegóły

#### Nowy wniosek

Po wybraniu opcji Nowy wniosek wyświetlony zostanie interaktywny formularz wniosku. Jeśli zalogowany użytkownik składa pierwszy wniosek w tej kategorii zamiast okna zawierającego listę wniosków od razy zostanie wyświetlony formularz wniosku.

W pierwszym etapie zalogowany użytkownik musi wybrać działki, których będzie dotyczył wniosek. Może to zrobić na trzy sposoby:

- przez podanie identyfikatora działki

|                                    | <ul> <li>znam pełny identyfikator działki</li> <li>znam tylko numer działki</li> <li>wskażę działkę na mapie</li> </ul> |       |  |  |  |
|------------------------------------|----------------------------------------------------------------------------------------------------|-------|--|--|--|
|                                    | Podaj identyfikator działki: 123456_7.0001.223/1                                                                        | Dodaj |  |  |  |
| przez poda                         | przez podanie numeru działki                                                                                            |       |  |  |  |
| Wskaż sposób wyboru działki:       |                                                                                                    |       |  |  |  |
| ○ znam pełny identyfikator działki |                                                                                                    |       |  |  |  |
|                                    | znam tylko numer działki                                                                                                |       |  |  |  |
|                                    | ◯ wskażę działkę na mapie                                                                                               |       |  |  |  |
|                                    | Wybierz gminę: Kursowo Nowe ~                                                                                           |       |  |  |  |
|                                    | Wybierz obręb: WEBOWO v                                                                                                 |       |  |  |  |
|                                    | Podaj numer działki: 233/1                                                                                              | odaj  |  |  |  |

przez wskazanie działki na mapie

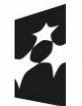

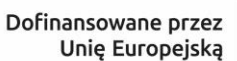

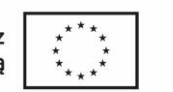

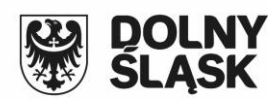

Wskaż sposób wyboru działki: O znam pełny identyfikator działki O znam tylko numer działki O wskażę działkę na mapie

Dodaj z mapy

Po wybraniu działek, aby kontynuować proces składania wniosku należy wcisnąć przycisk Weryfikuj System sprawdzi czy w PESEL właścicieli wybranych przez użytkownika działek zapisany w bazie EGIB jest zgodny z PESEL zalogowanego użytkownika. Jeśli wynik weryfikacji będzie negatywny, na ekranie zostanie wyświetlona stosowana informacja.

#### UWAGA!

| Działka             | Informacja                                                                                |
|---------------------|-------------------------------------------------------------------------------------------|
| 123456_7.0001.225/3 | w ewidencji gruntów i budynków na tej działce nie występuje podmiot o Twoim numerze PESEL |

Negatywny wynik weryfikacji nie kończy procesu składania wniosku, o jego ostatecznym procedowaniu zdecyduje organ prowadzący bazę EGIB. Aby wniosek mógł zostać wysłany,

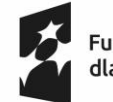

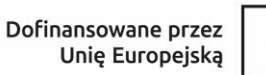

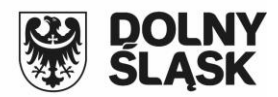

konieczne jest wypełnienie pól Temat oraz Wnioskowana aktualizacja danych EGIB.

### Aktualizacja informacji EGiB

Aktualizację informacji zawartych w ewidencji gruntów i budynków (EGiB) zgłasza podmiot zgodnie z art.24 ust. 2a pkt 2 i art.22 ust.2 ustawy Prawo Geodezyjne i Kartograficzne

| Osoba zgłaszająca:<br>Tomasz Michalik<br>Urbanowicza 37<br>41-500 Chorzów<br>tel.: 32 241 04 84<br>e-mail.: tomasz.michalik@geobid.pl                                                               |
|----------------------------------------------------------------------------------------------------|
| 1. Działka/działki, której dotyczy aktualizacja danych:<br>123456_7.0001.223/1, 123456_7.0001.225/3                                                                                                 |
| 2. Temat *:<br>Napisz krótko, czego dotyczy aktualizacja (temat)                                                                                                    |
| 3. Wnioskowana aktualizacja danych EGiB *:                                                                                                    |
| Poniżej zamieść opis aktualizacji jaką należy wykonać w bazie EGiB. Jeśli opis jest obszerny lub zawiera załączniki graficzne możesz<br>wpisać informację, że opis znajdzie się w załączonym pliku. |
| Wnioskuje o modvfikacje danych opisowych EGIB właściciela przedmiotowych działek na:<br>ul. Mickiewicza 5<br>88-800 Kursowo Nowe                                                                    |
| <ol> <li>Załączniki (pole nieobowiązkowe):</li> <li>Możesz dodać załączniki w postaci plików PDE JPG lub JPEG. Prosimy, aby pazwy plików sugerowały ich zawartość</li> </ol>                        |
| Dodaj załącznik/załączniki                                                                                                    |
| * Pola ohowiazkowe                                                                                                    |

Wyślij wniosek o aktualizację

Dodatkowo w dolnej części formularza możliwe jest dołączenie do wniosku dokumentów potwierdzających wnioskowanych zmian. Po wypełnieniu wniosku w celu wysłania należy wcisnąć przycisk Wyślij wniosek o aktualizację Wniosek zostanie wysłany i zarejestrowany w systemie dziedzinowym w starostwie.

Po wysłaniu wniosku możliwe jest korzystanie w celu komunikacji między wnioskodawcą a organem z wbudowanym na stronie komunikatorem oraz wysłanie w razie potrzeby dodatkowych załączników. Opcje te dostępne są po wejściu w szczegóły wybranego wniosku.

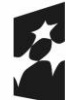

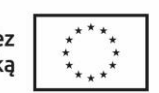

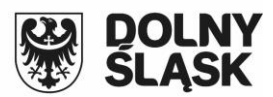

## Wniosek: GG.6622.3.2025

#### z dnia: 2025-04-01

#### Dokumenty do pobrania

Przeglądanie/drukowanie O Pobieranie na dysk

Wniosek o zmianę w EGiB

#### Wniosek o aktualizację danych w EGiB

| Numer sprawy: | GG.6622.3.2025                                                     |
|---------------|--------------------------------------------------------------------|
| Data wpływu:  | 2025-04-01                                                         |
| Temat:        | Atualizacja danych adresowych właściciela działek                  |
| Status:       | Zarejestrowano wpływ wniosku                                       |
| Działka:      | 223/1 (arkusz: 0) obręb: Webowo<br>225/3 (arkusz: 0) obręb: Webowo |

#### Załączniki

Dodatkowe załączniki

Przeglądaj...) Nie wybrano plików.

Wyślij załącznik/załączniki

| Komunikaty          |                  |                                                   |             |  |  |
|---------------------|------------------|---------------------------------------------------|-------------|--|--|
| Czas                | Osoba            | Komunikat                                         | Przeczytane |  |  |
| 2025-04-01 12:45:24 | ~Michalik Tomasz | Wpłynął nowy wniosek o aktualizację danych w EGiB |             |  |  |
| Nowy komunikat:     |                  |                                                   |             |  |  |